## PRIDÁVANIE Researcher ID a PUBLIKÁCIÍ Z DATABÁZY Web of Science do ORCiD profilu

1. Prvým a najdôležitejším krokom je vytvorenie účtu v databáze Web of Science, ktorý vám poskytne prístup k vytvoreniu a správe svojho profilu ResearcherID.

Clarivate

- a) Ak máte existujúci účet kliknite na záložku Sign In (v prípade zabudnutého hesla využite Forgot Password?).
- b) Ak ste si účet ešte nevytvorili kliknite na záložku Register. Po zaregistrovaní dostanete aktivačný e-mail, ktorý je potrebné potvrdiť.

|                         |                                                                                                    |                                  |                        | Web of Science <sup>®</sup>                    |                                                   |
|-------------------------|----------------------------------------------------------------------------------------------------|----------------------------------|------------------------|------------------------------------------------|---------------------------------------------------|
|                         |                                                                                                    |                                  |                        | Register for a FREE Web of Sign in             | Science Profile<br>Register                       |
| © Clarivate             |                                                                                                    |                                  | English ~ III Products | Email address * Please enter an email address. |                                                   |
| Vieto of Science Search |                                                                                                    | 1111111                          | Signin V Kegister      | Password *<br>Please enter a password.         | Θ                                                 |
| 0                       | DOCUMENTS Search in: Web of Science Core Collection   Editions: All                                                                                                    | RESEARCHERS                      |                        | Re-enter password *                            | Ø                                                 |
| e                       | DOCUMENTS CITED REFERENCES STRUCTURE                                                                                                    |                                  |                        | First Name *                                   |                                                   |
|                         | All Fields <ul> <li>Example: liver disease india :</li> <li>+ Add row</li> <li>+ Add date range</li> <li>Advanced search</li> <li>Advanced search</li></ul> | singh<br>× Clear Search          |                        | Last Name *                                    | 5                                                 |
|                         | Jump back into your research - try out our new<br>Don't have an account? Register for a new account                                                                                                    | personalized homepage dashboard. |                        | Re<br>By registering, you acknowledge and      | gister<br>1 agree to our Terms of Use and Privacy |
|                         | Matej Bel University in Banska I                                                                                                    | Bystrica © Clarivate"            |                        | Sta                                            | tement.<br>? Contact us.                          |

Trvalý identifikátor ResearcherID sa neprideľuje automaticky ako v prípade databázy Scopus. Vedec sa musí v databáze Web of Science zaregistrovať a následne do svojho vytvoreného účtu naimportovať svoje publikácie z WoS. Po naimportovaní bibliografických záznamov z WoS systém automaticky pridelí autorovi ResearcherID.

2. Nasleduje vytvorenie profilu vedca: po prihlásení sa otvorí hlavná vyhľadávacia stránka. Na ľavom bočnom paneli rozkliknite hlavné Menu

*My Web of Science*  $\rightarrow$  Profile  $\rightarrow$  Create  $\rightarrow$  potvrd'te tlačidlom **Create your researcher profile**.

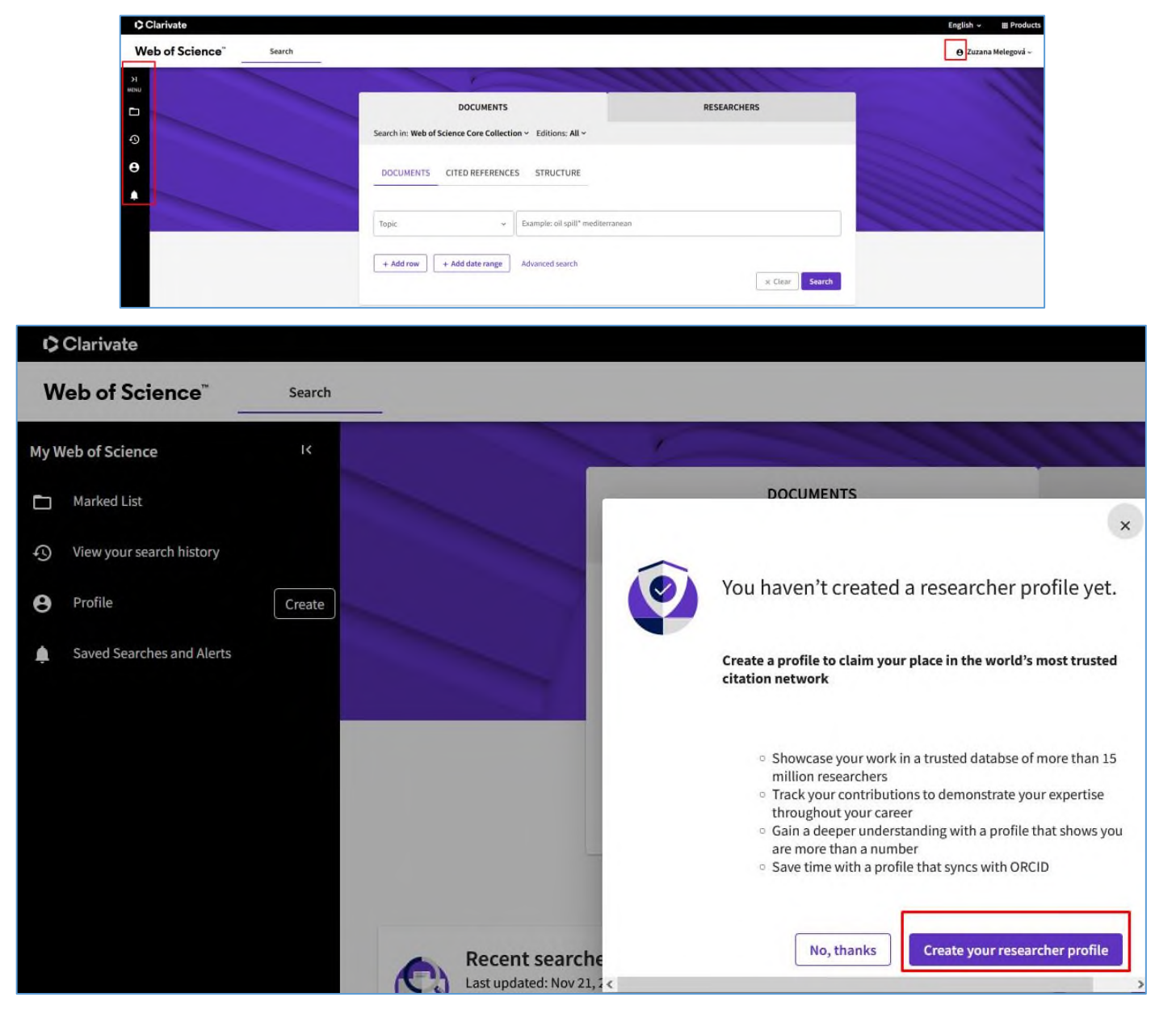

3. Systém začne vyhľadávať relevantné publikácie a ponúkne výsledky. Publikácie sa vyhľadávajú na základe e-mailovej adresy spojenej

s vaším účtom.

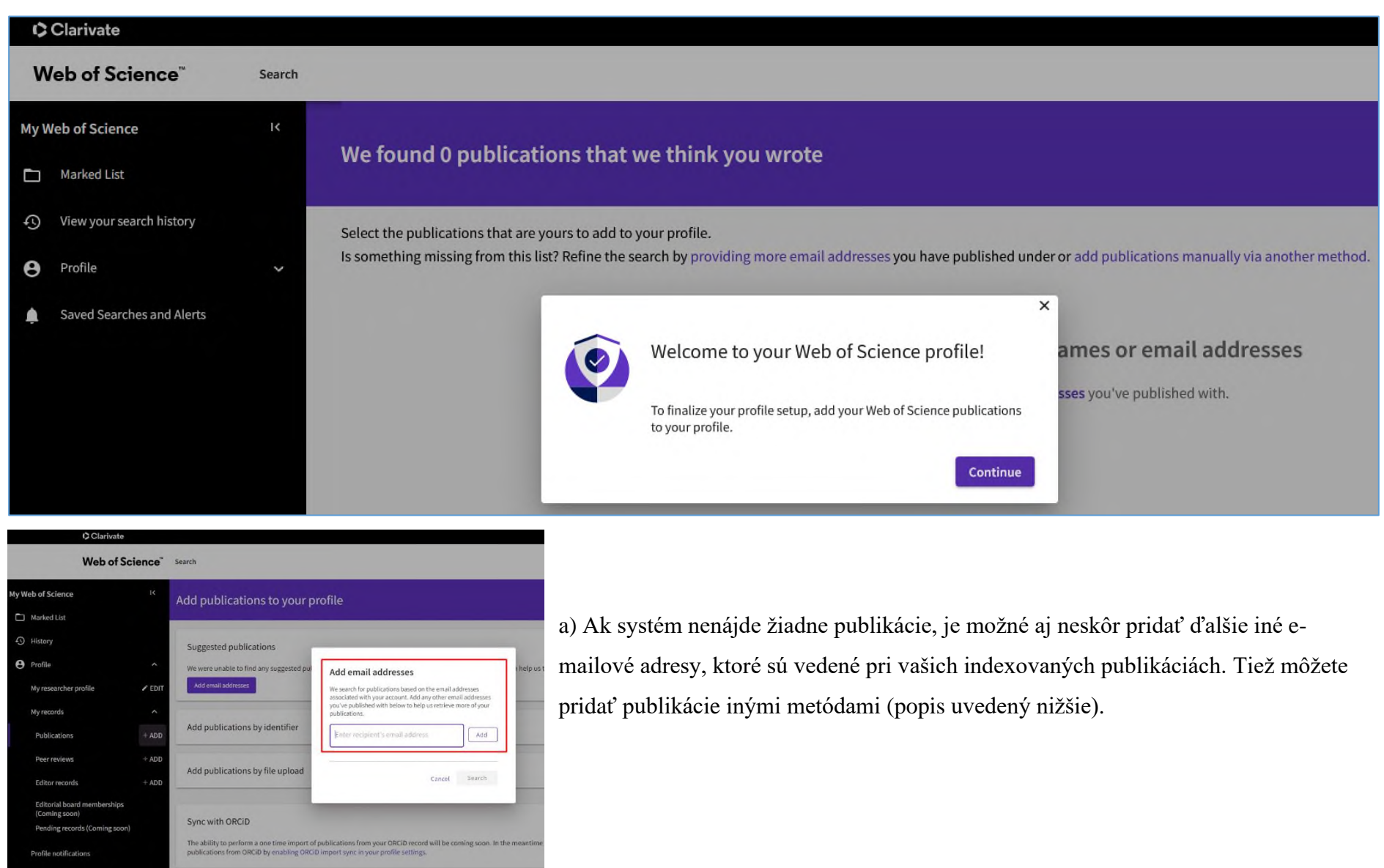

b) Ak systém nájde zhodu, ponúkne vaše práce alebo práce vašich menovcov. Ak ste autorom/spoluautorom, potvrďte výber publikácií, aby sa priradili k vášmu profilu. Ak vám v zozname niečo chýba, publikácie môžete pridať manuálne.

| D CI                                         | arivate           |                                                                                                    | English 🗸 🗰 Products                                                                                                    |
|----------------------------------------------|-------------------|----------------------------------------------------------------------------------------------------|----------------------------------------------------------------------------------------------------|
| We                                           | b of Scien        | <b>Ce</b> <sup>™</sup> Search                                                                                     | • Tracy Matthews ~                                                                                                    |
| My Web of Science                            | ι¢                | We found 32 publication                                                                                           | ons that we think you wrote                                                                                                    |
| Marked List                                  | 50                |                                                                                                    |                                                                                                    |
| • History                                    |                   | Select the publications that are yours to a<br>Is something missing from this list? Refine                        | d to your profile.<br>the search by providing more email addresses you have published under or add publications manually via another method.                                                                                                    |
| Profile                                      | ^                 | Refine results                                                                                                    |                                                                                                    |
| My researcher profile                        | 🖍 EDIT            | Publication Years                                                                                                 | □ I wrate 0 of these publications, I did not write 32 of them                                                                                                    |
| My records                                   | ^                 | <ul> <li>✓ 2017</li> <li>✓ 2015</li> <li>4</li> </ul>                                                             | For Many Served By The Ryan White HIV/AIDS Program, Disparities In Viral Suppression Decreased, 2010-14                                                                                                    |
| Publications                                 | + ADD             | <ul> <li>✓ 2013</li> <li>✓ 2012</li> <li>3</li> </ul>                                                             | Associated author i Matthews, iracy<br>Other authors: Doshi, Rupali K.; Milberg, John; Jumento, Theresa; et al.<br>2017 HEALTH AFFAIRS                                                                                                    |
| Peer reviews                                 | + ADD             | 2011 2                                                                                                    |                                                                                                    |
| Editor records                               | + ADD             | See all                                                                                                    |                                                                                                    |
| Editorial board memberships<br>(Coming soon) | 5                 | Institution Name                                                                                                  | HOMO SAPIENS' SUCCESS<br>Associated author: Matthews Tracy Schwartz                                                                                                    |
| Pending records (Coming soc                  | on)               | Bloomsburg University of Pennsy 10                                                                                | 2015 SCIENTIFIC AMERICAN                                                                                                    |
| Profile notifications                        |                   | See all                                                                                                    |                                                                                                    |
| Saved Searches and Alerts                    |                   | Author Name                                                                                                    |                                                                                                    |
|                                              |                   | Matthews, Tracy Schwartz 1<br>Matthews, Tracy D. 3<br>Matthews, Tracy C, 1<br>Matthews, Tracy 6<br>Matthews, TS 9 | The effects of creatine supplementation on thermoregulation and isokinetic muscular performance following acute (3-day) supplementation<br>Associated author : Matthews, T. D.<br>Other authors : Rosene, J. M.; Mcbride, K. J.; et al.<br>2015 JOURNAL OF SPORTS MEDICINE AND PHYSICAL FITNESS |
| l wrote 0 of these publications, l di        | d not write 32 of | them Submit                                                                                                    |                                                                                                    |

Vyhľadávanie môžete upresniť pridaním ďalších e-mailových adries pomocou voľby providing more email addresses.

alebo

Publikácie môžete pridať voľbou add publications manually via another method.

c) Pridať publikácie môžete aj: pomocou identifikátora, nahraním publikácie z vášho adresára alebo synchronizáciou s identifikátorom ORCiD.

Menu  $\rightarrow$  Profile  $\rightarrow$  Publications  $\rightarrow$  stlačte tlačidlo +ADD  $\rightarrow$  Add publications to your profile.

| 0    | Clarivate                   |        |                                                                                                    |
|------|-----------------------------|--------|----------------------------------------------------------------------------------------------------|
| W    | eb of Science <sup>™</sup>  | Search |                                                                                                    |
| My V | /eb of Science              | IK     |                                                                                                    |
| •    | Marked List                 |        | Add publications to your profile                                                                                                    |
| Ð    | View your search history    |        |                                                                                                    |
| θ    | Profile                     | ^      | Suggested publications Preferred                                                                                                    |
|      | My researcher profile       | 🖍 EDIT | We were unable to find any suggested publications. Adding the email addresses you have published under can help us to improve the results.           Add email addresses           Add email addresses |
|      | My records                  | ^      |                                                                                                    |
|      | Publications                | + ADD  | Add publications by identifier                                                                                                    |
|      | Peer reviews                | + ADD  |                                                                                                    |
|      | Editor records              | + ADD  | Add publications by file upload                                                                                                    |
|      | Editorial board memberships | + ADD  | Sync with ORCiD                                                                                                    |
|      | Pending records             |        |                                                                                                    |
|      | Profile notifications       |        |                                                                                                    |
| Ļ    | Saved Searches and Alerts   |        |                                                                                                    |

*Pridanie pomocou identifikátora:* v časti *Search* sa nachádza ponuka viacerých identifikátorov  $\rightarrow$  zadajte hodnotu a spustite vyhľadávanie  $\rightarrow$  nájdená publikácia sa zobrazí v časti *Article Details*  $\rightarrow$  pridajte publikáciu pomocou tlačidla *Add publication*.

|                                                                                                    | Add publications by identifier Search Article Details                                             |                  |
|----------------------------------------------------------------------------------------------------|---------------------------------------------------------------------------------------------------|------------------|
| Add publications by identifier                                                                                                    | DO:<br>10.1097/PEP.000000000000999<br>With al Science accusion number<br>WOS-001021298100004      | Clear All Fields |
| f your article has been published please enter its DOI to help us retrieve additional metadata including citations if it is indexed in the Web of Science Core Collection. Search Article Details | PubMed ID antiv ID                                                                                |                  |
| DOI DOI * Search                                                                                                    | Tais."<br>Effects of Hippotherapy on Postural Control in Children With Cerebral Palsy: A Systemat |                  |
| PubMed ID<br>arXiv ID                                                                                                    | Manuscript (D                                                                                     |                  |

Nahraním publikácie z adresára: import súborov vo formáte RIS, BibTex, CSV

| Add publications by file upload   | d                                                         | ^ |
|-----------------------------------|-----------------------------------------------------------|---|
| lick the button below to import y | your publications from either a RIS, BibTex, or CSV file. |   |
|                                   |                                                           |   |

Dismiss

Publication added successfully.

 ${ }$ 

3. Synchronizácia s profilom ORCiD: bibliografické záznamy z databázy Web of Science je možné importovať do profilu ORCiD (hovoríme

tomu synchronizácia účtov).

| 0    | Clarivate                   |        |                                                                                                    |          |
|------|-----------------------------|--------|----------------------------------------------------------------------------------------------------|----------|
| W    | eb of Science <sup>™</sup>  | Search |                                                                                                    |          |
| My W | leb of Science              | IK     |                                                                                                    |          |
|      | Marked List                 |        |                                                                                                    |          |
| \$   | View your search history    |        |                                                                                                    |          |
| 0    | Profile                     | ^      | Suggested publications "Presence"                                                                                                    |          |
|      | My researcher profile       | 🖍 EDIT | We were unable to find any suggested publications. Adding the email addresses you have published under can help us to improve the results. Add email addresses |          |
|      | My records                  | ^      |                                                                                                    | =        |
|      | Publications                | + ADD  | Add publications by identifier                                                                                                    | ~        |
|      | Peer reviews                | + ADD  |                                                                                                    |          |
|      | Editor records              | + ADD  |                                                                                                    | <u> </u> |
|      | Editorial board memberships | + ADD  | Supervith OPCID                                                                                                    | ~        |
|      | Pending records             |        | The ability to perform a one time import of publications from your ORCID record will be coming soon. In the meantime you can import your                       |          |
|      | Profile notifications       |        | publications from ORCID by enabling ORCID import sync in your profile settings.                                                                                |          |
| Ļ    | Saved Searches and Alerts   |        |                                                                                                    |          |

a) cez Menu → Profile → ADD
 Publications → Sync with ORCID →
 enabling ORCiD import sync inyour
 profile settings

b) cez Menu  $\rightarrow$  Profile  $\rightarrow$  My researcher profile

| Clarivate              |                                                             |                | English 🗸 🛛 🏭 Products      |
|------------------------|-------------------------------------------------------------|----------------|-----------------------------|
| Web of Science" Search |                                                             |                | 😝 Zuzana Melegová ~         |
| 51<br>MENU             |                                                             | 1111           | My Profile Profile Settings |
|                        | DOCUMENTS                                                   | RESEARCHERS    | Settings<br>End session     |
| 0                      | Search in: Web of Science Core Collection ~ Editions: All ~ |                | End session and log out     |
| e                      | DOCUMENTS CITED REFERENCES STRUCTURE                        |                |                             |
| •                      | Topic                                                       |                |                             |
|                        | topic - countries on open meanerminean                      |                |                             |
|                        | + Add row + Add date range Advanced search                  | × Clear Search |                             |

c) priamo v nastaveniach účtu Profile

Settings

Po výbere niektorej z vyššie uvedených možností sa spustí synchronizácia účtov a udeľovanie rôznych povolení.

**Profile Settings Edit Profile** Publication Preferences Peer Review Preferences **ORCID Syncing** Connect your ORCID account to easily keep both profiles up to date Click below to login to ORCID and connect to your Web of Science Research Profile. Configure your sync preferences. You can sync publications and peer reviews. Keep your ORCID up to date with changes in your Web of Science Profile, and vice versa! CONNECT YOUR ORCID ID Cancel Save Save & Close

Najprv je potrebné povolenie prepojenia s ORCiD: ORCID Syncing → Connect your ORCID ID

|                                                  | Sign in                                            |                                                                                                    |
|--------------------------------------------------|----------------------------------------------------|----------------------------------------------------------------------------------------------------|
| Email or 16-di                                   | igit ORCID iD                                      |                                                                                                    |
| example@email.co                                 | om or 0000-0001-2345-6789                          |                                                                                                    |
| Password                                         |                                                    | ORCID Autorizovat příctur                                                                                                    |
|                                                  | SIGN IN                                            | Momentálně jste přihlášen jako:                                                                                                    |
| F <mark>orgot your p</mark> a<br>Don't have an C | ossword or ORCID ID?<br>ORCID iD yet? Register now | Patrik Melega<br>https://orcid.org/0000-0002-4433-8105<br>Odhlásit se                                                                                                    |
|                                                  | or                                                 | Web of Science <b>(</b><br>požádal o následující přístup k vašemu záznamu ORCID:                                                                                         |
| 血                                                | Access through your institution                    | C Aktualizovat vaše životopisné údaje                                                                                                    |
| G                                                | Sign in with Google                                | Autorizovat přístup<br>Zamítnout přístup                                                                                                    |
| 0                                                | Sign in with Facebook                              | Pokud to máte povoleno, tato organizace bude mít přístup k vašemu<br>ORCID záznamu, jak je uvedeno výše a podrobněji popsáno v<br>zásadách ochrany osobních údajů ORCID. |
|                                                  |                                                    | Můžete spravovat přístupová oprávnění pro tuto a další důvěryhodné<br>organizace ve vašem <b>nastavení účtu.</b>                                                         |

Systém vás vyzve, aby ste sa prihlásili do svojho ORCiD profilu a autorizovali prístup k svojim záznamom ORCID.

|                        | Tublication Treferences                | Feel Review Freierences             | OKCID Syncing                            |         |
|------------------------|----------------------------------------|-------------------------------------|------------------------------------------|---------|
| Linked ORCID           | account:                               |                                     |                                          |         |
| (D) https://orcid.c    | org/0000-0002-4433-8105                |                                     |                                          |         |
| Some setting           | s are not available because you have   | revoked permissions. Change this by | granting permission in the permission se | ection. |
| utomatically s         | ync ORCID and Web of Sci               | ence                                |                                          |         |
| asily keep both pro    | files up to date and in sync.          |                                     |                                          |         |
| DFF Keep m             | ny Orcid updated                       |                                     |                                          |         |
| D OFF Keep m           | ny Web of Science Researcher Profile u | pdated                              |                                          |         |
| DFF Update             | e my peer reviews in Orcid             |                                     |                                          |         |
| Aanually sync C        | ORCID with Web of Science              | 1                                   |                                          |         |
| lick the button for a  | one time and immediate update          | e of your ORCID profile.            |                                          |         |
| Export 2 publication   | is to ORCID now                        |                                     |                                          |         |
| cluding 0 which have i | already been exported and may be up    | lated                               |                                          |         |
| ermissions             |                                        |                                     |                                          |         |
| ou have granted Web o  | of Science permission to update your   | publications and peer review on ORC | iD. Revoke Permission                    |         |
| ou have revoked Web    | of Science permission to update your   | profile data on ORCID Grant Permiss | ion                                      |         |

Po autorizácii prebehne prepojenie medzi účtami. Váš identifikátor ORCiD sa zobrazí vo vašom účte v databáze Web of Science.

Súhlas, ktorý ste týmto udelili databáze Web of Science a týka sa aktualizácie údajov o vašich publikáciách, sa zobrazí nasledovne: *You have* granted Web of Science permission to update your publications and peer review on ORCiD. Ak chcete súhlas odvolať, použite voľbu **Revoke Permission.** 

Aby sa vo Vašom ORCiD profile aktualizovali údaje, ktoré pochádzajú z databázy Web of Science (Researcher ID), je potrebné udeliť súhlas: You have revoked Web of Science permission to update your profile data on ORCiD. Grant Permission.

Po udelení súhlasu vás systém znova presmeruje na prihlásenie do ORCiD → prihlásenie a autorizácia do ORCiD. ResearcherID (identifikátor výskumníka v databáze Web of Science) sa exportoval a zobrazil sa v ORCiD profile v časti Other IDs.

Odhlásit se

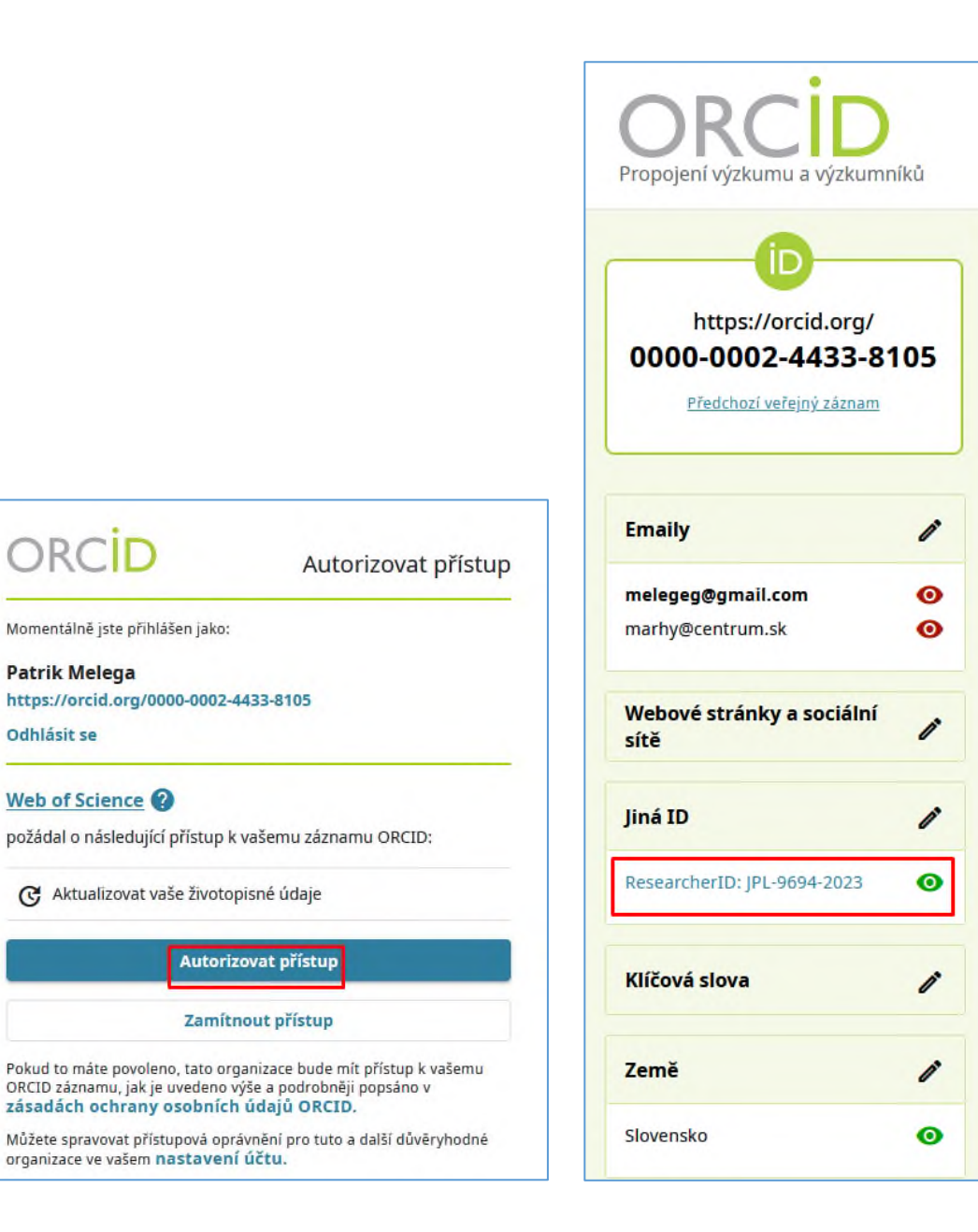

| Email or 16-                   | digit ORCID iD                                                                              |
|--------------------------------|---------------------------------------------------------------------------------------------|
| example@email.                 | .com or 0000-0001-2345-6789                                                                 |
| Password                       |                                                                                             |
|                                | SIGN IN                                                                                     |
|                                |                                                                                             |
| Forgot your p                  | assword or ORCID ID?                                                                        |
| Forgot your p<br>Don't have an | assword or ORCID ID?<br>ORCID iD yet? Register now                                          |
| Forgot your p<br>Don't have an | assword or ORCID ID?<br>ORCID iD yet? Register now<br>Or                                    |
| Forgot your p<br>Don't have an | assword or ORCID ID?<br>ORCID iD yet? Register now<br>or<br>Access through your institution |

Základné nastavenia vášho profilu výskumníka v databáze Web of Science sú pripravené. Svoj účet Web of Science si spravujete ďalej podľa vlastného uváženia, odporúčame spravovať a aktualizovať ho pravidelne.

| 0    | Clarivate                                      |        |                                                                                               | English →                                                                                                    | lucts |
|------|------------------------------------------------|--------|-----------------------------------------------------------------------------------------------|----------------------------------------------------------------------------------------------------|-------|
| N    | leb of Science"                                | Search |                                                                                               | e Zuzana Melegova                                                                                                    | i.    |
| My V | Veb of Science<br>Marked List                  | к      | Search > Author Profile                                                                       | My Profile<br>Profile Settings<br>Sht End session                                                                                         |       |
| ©    | View your search history                       |        | Zuzana Melegová ©                                                                             | End session and log out           Applying for a job or funding?                                                                          |       |
| 0    | My researcher profile                          | EDIT   | ZM     Matej Bel University Banska Bystrica       Web of Science Researcher(D: NEQ-3398-2022) | Export your profile as a CV in one click.                                                                                                 |       |
|      | My records                                     | ^      | Other Identifiers (i) Image: https://orcid.org/0000-0003-0722-2602                            | Metrics  Copen dashboard Profile summary                                                                                                  |       |
|      | Publications<br>Peer reviews                   | + ADD  |                                                                                               | Total documents     Web of Science Core Collection publications     Preprints                                                             |       |
|      | Editor records                                 | + ADD  | Documents Peer Review                                                                         | Dissertations or Theses     Verified peer reviews     Verified editor records                                                             |       |
|      | Editorial board memberships<br>Pending records | + ADD  | 0 Publications from the Web of Science Core Collection                                        | Web of Science Core Collection metrics (i)                                                                                                |       |
|      | Profile notifications                          |        | Page size 50 ~ < 1 of >                                                                       | H-Index Publications in<br>Web of Science                                                                                                 |       |
|      | Saved Searches and Alerts                      |        |                                                                                               | Sum of Times Cited Citing Articles 0 0 Sum of Times Cited by Citing Patents Patents View citation report Author Impact Beamplot Summary 0 |       |

Poznámka:

Ako spravovať profil výskumníka nájdete na stránkach spoločnosti Clarivate: https://fileshare.clarivate.com/training/wosg/researcher-profiles/#/

Ďalej odporúčame: využiť možnosť synchronizácie ORCID/WoS a exportovať bibliografické záznamy publikácií do ORCiD profilu: a) predvoľby synchronizácie: Profile Settings  $\rightarrow$  ORCID Syncing  $\rightarrow$  Manually sync ORCID and Web of Science

|                                                                                       | Publication Preferences                                                                                                    | Peer Review Preferences                                                                  | ORCID Syncing               |
|---------------------------------------------------------------------------------------|----------------------------------------------------------------------------------------------------|------------------------------------------------------------------------------------------|-----------------------------|
| Linked ORCI                                                                           | ) account:                                                                                                    |                                                                                          |                             |
| bttps://orcid.                                                                        | org/0000-0002-4433-8105                                                                                                    |                                                                                          |                             |
| Automatically s                                                                       | ync ORCID and Web of Sci                                                                                                    | ence                                                                                     |                             |
| Easily keep both pro                                                                  | files up to date and in sync.                                                                                                    |                                                                                          |                             |
| DFF Keep r                                                                            | ny Orcid updated                                                                                                    |                                                                                          |                             |
| DFF Keep r                                                                            | ny Web of Science Researcher Profile u                                                                                                    | pdated                                                                                   |                             |
| D OFF Updat                                                                           | e my peer reviews in Orcid                                                                                                    |                                                                                          |                             |
|                                                                                       |                                                                                                    | -                                                                                        |                             |
| Click the button for                                                                  | a one time and immediate update                                                                                                    | of your ORCID profile.                                                                   |                             |
|                                                                                       |                                                                                                    |                                                                                          |                             |
| Export 2 publication                                                                  | as to ORCID now                                                                                                    |                                                                                          |                             |
| Export 2 publication                                                                  | ns to ORCID now                                                                                                    | lated                                                                                    |                             |
| Export 2 publication                                                                  | ns to ORCiD now                                                                                                    | lated                                                                                    |                             |
| Export 2 publication<br>Including 0 which have<br>Permissions                         | ns to ORCID now                                                                                                    | lated                                                                                    |                             |
| Export 2 publication<br>including 0 which have<br>Permissions<br>You have granted Web | is to ORCID now<br>already been exported and may be upd<br>of Science permission to update your p                                           | lated                                                                                    | ), Revoke Permission        |
| Export 2 publication<br>including 0 which have<br>Permissions<br>You have granted Web | is to ORCID now<br>already been exported and may be upo<br>of Science permission to update your p<br>of Science permission to update your p | lated<br>sublications and peer review on ORCID<br>surofile data on ORCID. Revoke Permiss | ), Revoke Permission<br>Ion |

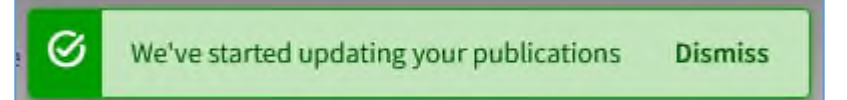

Ručné exportovanie vybraných publikácií a recenzných konaní potvrďte tlačidlom **Export** (*Export publications/Export peer reviews*).

| ✓ Works (2)                                                                                                    | 🕀 Add 📻 Sort     |
|----------------------------------------------------------------------------------------------------|------------------|
| Select all (2) Items currently selected (0)                                                                                                    |                  |
| Public Acceptance towards Emerging Autonomous Vehicle Technology: A Bibliometric                                                                                                    | ⊙ Everyone 🔻     |
| Sustainability<br>2023   Journal article<br>DOI: <u>10.3390/SU15021566</u><br>WOSUID: <u>WOS:000927002200001</u><br>CONTRIBUTORS: Ho, Jen Sim; Tan, Booi Chen; Lau, Teck Chai; Khan, Nasreen | Show more detail |
| Source: 🤡 Web of Science                                                                                                    | Ō                |

Bibliografický záznam publikácie a/alebo recenzného konania sa zobrazí ako záznam v ORCiD profile v bloku **Works** s uvedením zdroja záznamu (*Source: Web of Science*).

## b) predvoľby synchronizácie: Profile Settings -> ORCID Syncing -> Automatically sync ORCID and Web of Science

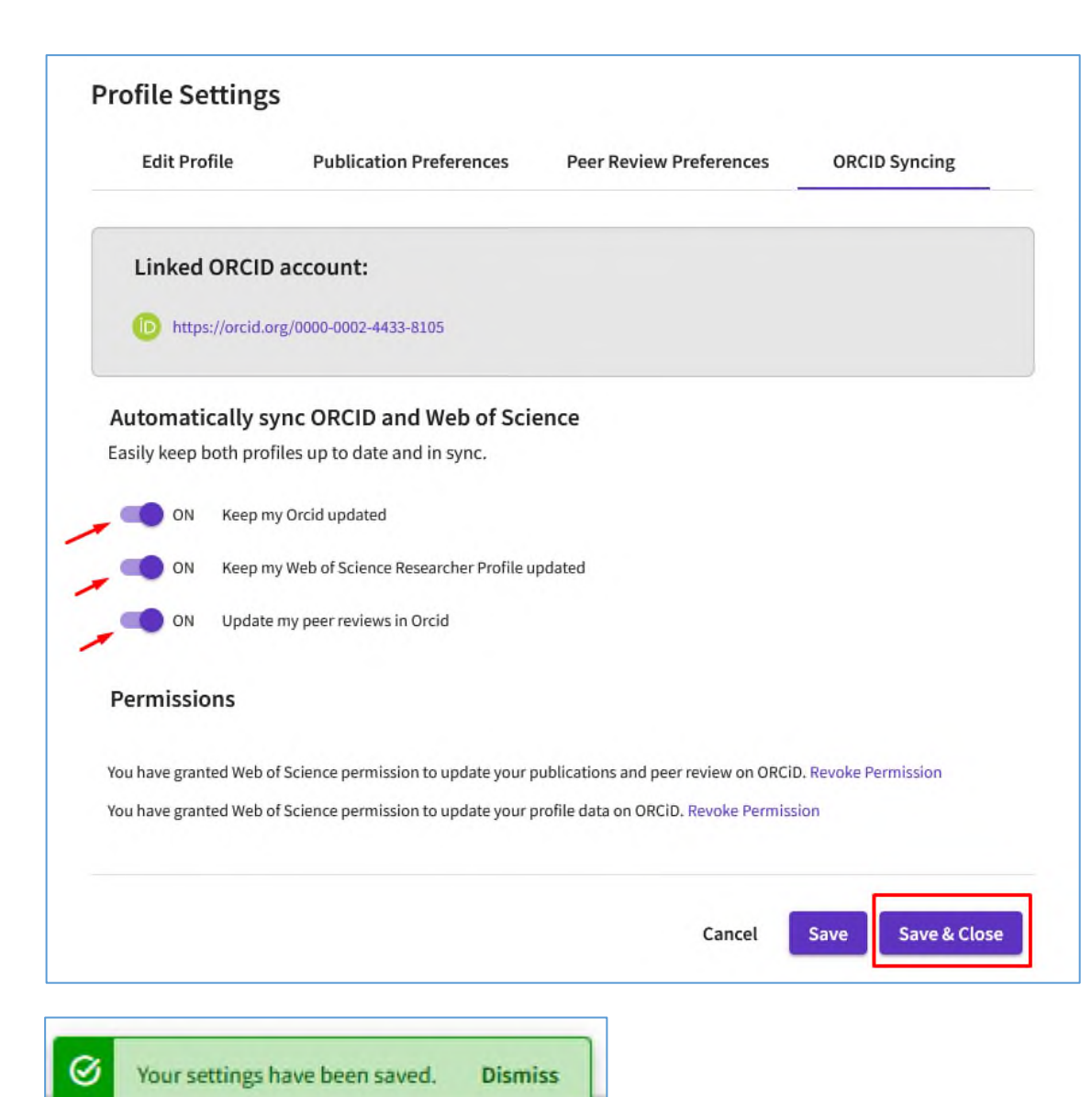

Pri synchronizácii si môžete zvoliť viacero možností, ktoré udržujú aktuálny a synchronizovaný profil výskumníka (*Keep my Orcid updated*, *Keep my Web of Science Researcher Profile updated*, *Update ma peer reviews in Orcid*).

Odporúčame zvoliť si všetky možnosti.

## Poznámky:

Pri exporte prác z databáz Web of Science a Scopus do ORCiD profilu môže dôjsť k duplicite bibliografických záznamov v prípade, že tá istá publikácia je indexovaná v oboch databázach.

## <u>Riešenie:</u>

Po prihlásení do ORCiD profilu môžete tieto záznamy odstrániť/zlúčiť. Zaškrtnutím názvu identifikujete duplicity, čím sa aktivuje tlačidlo *COMBINE WORKS* (v záložke *WORKS*  $\rightarrow$  *Actions*), a následne potvrdíte operáciu.

S cieľom udržiavať ORCiD profil aktuálny je potrebné import bibliografických záznamov z databázy Web of Science zopakovať vždy, keď do databázy pribudne nová indexovaná publikácia (článok v časopise, príspevok v zborníku, kapitola v monografii...).

Viac informácií o identifikátore AuthorID databázy Scopus a o možnostiach importu bibliografických záznamov z tejto databázy do ORCiD profilu nájdete v manuáli <u>ORCiD\_Scopus\_manuál</u>.

Viac informácií o možnostiach importu bibliografických záznamov z databázy UMB pomocou nástroja BibTex do ORCiD profilu nájdete v manuáli ORCiD\_BibTex\_manuál.

> V prípade akýchkoľvek otázok nás neváhajte kontaktovať. zuzana.melegova@umb.sk +421 48 446 53 11, kl. 53 11

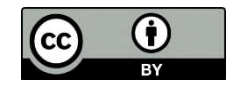

Manuál je šírený pod licenciou Creative Commons Attribution 4.0 International Licence CC BY (uvedenie autora).